# Com donar-se d'alta com a usuari en l'entorn de tramitació electrònica de la Universitat de València

"Seu electrònica UV"

## Pantalla 1

Per a registrar-se com a usuari/ària, accediu-hi mitjançant aquest enllaç:

https://webges.uv.es/uventreuweb/#/login

En la pantalla que s'obrirà, seleccioneu l'opció: «Usuari/ària de la seu»

| seu electrònicauv                                               | Vniver§itat<br>đỹValència |                                                |
|-----------------------------------------------------------------|---------------------------|------------------------------------------------|
| Com desitja accedir-<br>hi?                                     |                           | Els meus tràmits /<br>Lloc personal de tràmits |
| Usuari de la Universitat     Usuari de la Seu     Sistema Cl@va |                           |                                                |
| Sistema Clæve                                                   |                           | 1192                                           |

- Usuari de la Universitat: si forma part de la comunitat universitària, disposa d'un compte d'usuari en la xarxa de la UV. Pot utilitzar l'usuari/contrasenya de la UV per a identificar-se.
- Usuari registrat en la Seu: Necessari si no es pot accedir per cap dels mètodes anteriors. S'ha de fer un registre previ en la Seu.
- Sistema Cl@ve: permet accedir mitjançant els mètodes d'autenticació que ofereix el sistema Cl@ve.

Seleccione el mètode d'accés amb el qual desitja entrar en la Seu. Correu de contacte: <u>entreu@uv.es</u>

## Pantalla 2

## Feu clic en "Sol·licitar accés".

| <ul> <li>Usuari de la Universitat</li> </ul>                                   |                                                         |  |
|--------------------------------------------------------------------------------|---------------------------------------------------------|--|
| ✓ <u>Usuari de la Seu</u>                                                      |                                                         |  |
|                                                                                |                                                         |  |
| Necessari si no es pot accedir per algun dels mètodes anteriors. Cal un regist | e previ en la Seu.                                      |  |
|                                                                                | Correu electrônic                                       |  |
|                                                                                | Contrasenya                                             |  |
|                                                                                | Accedir                                                 |  |
|                                                                                | <u>Recuperar contrasenya</u><br><u>Sol·licita accés</u> |  |
|                                                                                |                                                         |  |
| ► Sistema Cl@ve                                                                |                                                         |  |

## Pantalla 3

Llegiu la pantalla i cliqueu en «Següent».

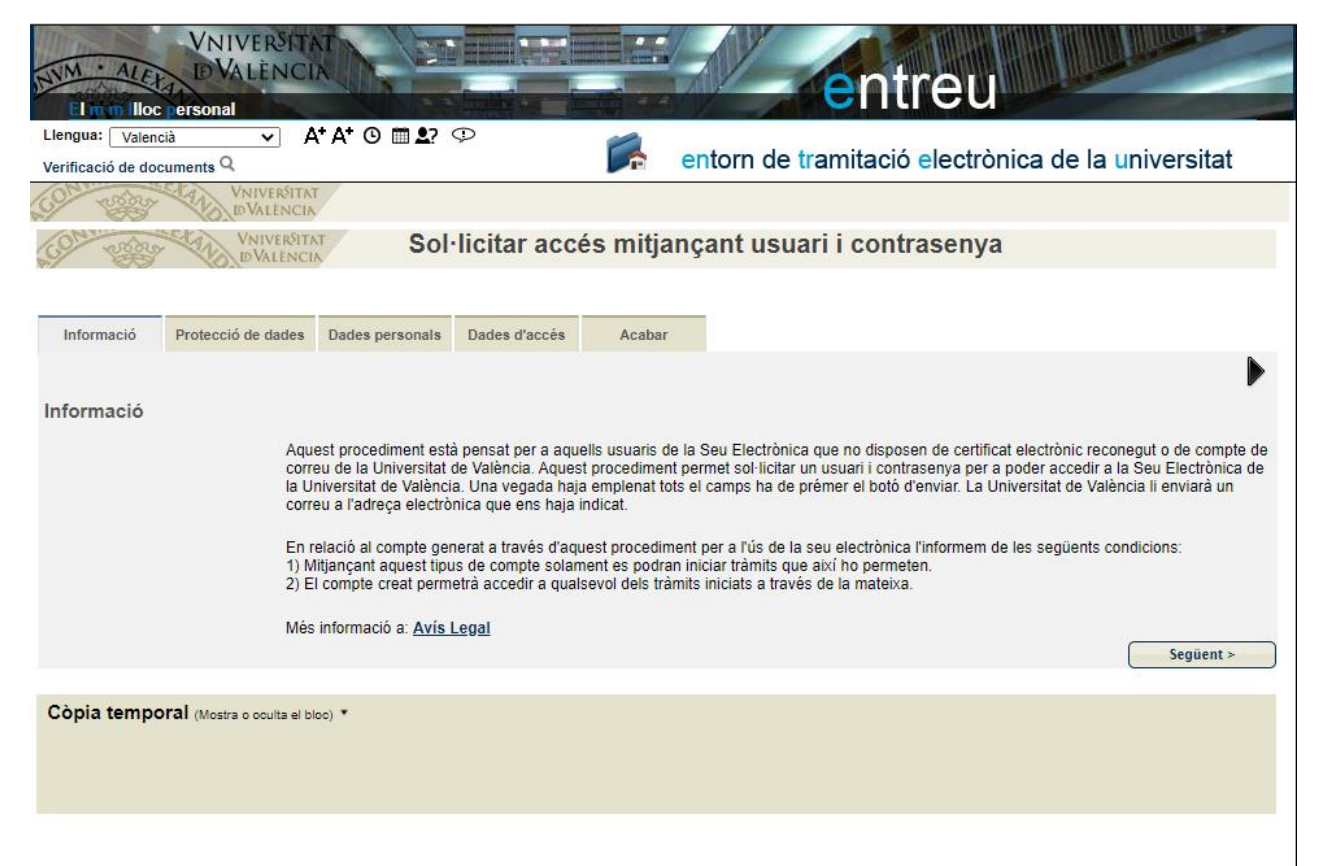

#### Pantalla 4

Llegiu la pantalla i feu clic en «Següent».

| erificació de do | cuments Q                 | A⁺ A⁺ © <b>Ш ≗</b> ?                                                  | Φ                                                                      | 🗭 er                                                          | ntorn de trar                                                           | nitació elec                                                        | trònica de la                                                          | universitat                               |
|------------------|---------------------------|-----------------------------------------------------------------------|------------------------------------------------------------------------|---------------------------------------------------------------|-------------------------------------------------------------------------|---------------------------------------------------------------------|------------------------------------------------------------------------|-------------------------------------------|
| On right         | VNIVERSITA<br>ID VALENCIA | T                                                                     |                                                                        |                                                               |                                                                         |                                                                     |                                                                        |                                           |
| 200 2000         | VNIVERSIT                 | Sol                                                                   | ·licitar acce                                                          | és mitjanç                                                    | ant usuari                                                              | i contraser                                                         | iya                                                                    |                                           |
|                  | Wat                       |                                                                       |                                                                        |                                                               |                                                                         |                                                                     |                                                                        |                                           |
| Informació       | Protecció de dades        | Dades personals                                                       | Dades d'accés                                                          | Acabar                                                        |                                                                         |                                                                     |                                                                        |                                           |
| •                |                           |                                                                       |                                                                        |                                                               |                                                                         |                                                                     |                                                                        |                                           |
| rotecció de      | e dades                   |                                                                       |                                                                        |                                                               |                                                                         |                                                                     |                                                                        |                                           |
|                  | Les<br>sol·l<br>Elec      | dades personals su<br>licitud. Els drets d'ad<br>ctrònica (Av. Blasco | Ibministrats s'incorp<br>ccés, rectificació, ca<br>Ibáñez, 13. 46010 V | oraran als sistem<br>ncel·lació i oposi<br>/alència) mitjança | es d'informació de l<br>ció al tractament, po<br>int sol·licitud per es | a Universitat de Va<br>drà exercitar-los da<br>crit adjuntant docur | ència per a la gestió<br>avant el Servei d'Info<br>nent identificatiu. | i tramitació de la seua<br>ormàtica ? Seu |
| < anterior       |                           |                                                                       |                                                                        |                                                               |                                                                         |                                                                     |                                                                        | Següent >                                 |

## Pantalla 5

Registreu-vos-hi amb les mateixes dades que figuren en el DNI, NIE o passaport. Cliqueu en «Següent».

|                                                              |                     | • A• @ 🗆 🗗 🤤        | >                | 0         | and and a state |              |             | In contraction |
|--------------------------------------------------------------|---------------------|---------------------|------------------|-----------|-----------------|--------------|-------------|----------------|
| licació de de                                                | ocuments Q          |                     |                  | E.        | entorn de tra   | amitacio ele | ctronica de | la universitat |
| - Bee                                                        | BALINCH             | 7 · · · ·           |                  |           |                 |              |             |                |
| -Rich                                                        | WNIVERUIT<br>WALLNC | Sol                 | licitar accé     | és mitjar | içant usuar     | i i contrase | nya         |                |
|                                                              |                     |                     |                  |           |                 |              |             |                |
| formació                                                     | Protecció de dades  | Dades personals     | Dades d'accès    | Acabar    |                 |              |             |                |
|                                                              |                     |                     |                  |           |                 |              |             |                |
|                                                              | B                   | latene on amh las d | adam and Barrens | T CALL    |                 |              |             |                |
| les pers                                                     | onals               | istrar-se amb les d | ades que figurer | 1 at DNI  |                 |              |             |                |
| les pers                                                     | onals               | istrar-se amb ies o | ades que figurer |           |                 |              |             |                |
| les pers<br>/NIE/Passa<br>n*                                 | ponals              | istrar-se amb ies o | ades que ngurer  |           |                 |              |             |                |
| les pers<br>/NIE/Passa<br>n*<br>pioms*                       | port *              | istrar-se amb les o | ades que rigurer |           |                 |              |             |                |
| des pers<br>/NIE/Passa<br>n*<br>proms*<br>ifon               | ponals              | istrai-se amb ies G |                  |           |                 |              |             |                |
| des pers<br>/NIE/Passa<br>n°<br>poms*<br>ifon<br>wervacions  | pont *              | istrar-se amb ies G | abes que ngurer  |           |                 |              |             |                |
| les pers<br>/NIE/Passa<br>n*<br>gnoms*<br>ifon<br>servacions | port*               | istrar-se amb ies G | aoes que ngurer  |           |                 |              |             |                |

## Pantalla 6

Escriviu l'adreça de correu i la contrasenya i feu clic en «Següent». La contrasenya ha de tenir entre 4 i 8 caràcters.

| Verificació de docu  | ments Q                  |                        |                   | 🕞 e             | ntorn de tra | mitació el | ectrònica | de la <mark>u</mark> nivers | sitat  |
|----------------------|--------------------------|------------------------|-------------------|-----------------|--------------|------------|-----------|-----------------------------|--------|
| CO STATES            | UNIVERSITAT<br>DVALENCIA |                        |                   |                 |              |            |           |                             |        |
| CON STAT             | UNIVERSITAT<br>DVALENCIA | Sol·li                 | icitar acco       | és mitjanç      | ant usuari   | i contras  | enya      |                             |        |
|                      |                          |                        |                   |                 |              |            |           |                             |        |
| Informació           | Protecció de dades       | Dades personals        | Dades d'accés     | Acabar          |              |            |           |                             |        |
| 4                    |                          |                        |                   |                 |              |            |           |                             |        |
| Dades d'accés        | 3                        |                        |                   |                 |              |            |           |                             |        |
| Correu *             | Introd                   | luïsca el correu que s | 'usarà per a acc  | edir al sistema | ~~           | -          |           |                             |        |
| Coned                | Introd                   | uïsca la contrasenya   | (entre 4 i 8 carà | cters)          |              |            |           |                             |        |
| Contrasenya*         | XXX                      | XXX                    |                   |                 |              |            |           |                             |        |
| Torne a introduir la | a contrasenya* 🗙         | XXX                    |                   |                 |              |            |           |                             |        |
| * Camps obligatoris  |                          |                        |                   |                 |              |            |           |                             |        |
| < Anterior           |                          |                        |                   |                 |              |            |           | Seg                         | uent > |
|                      |                          |                        |                   |                 |              |            |           |                             |        |

### Pantalla 7

Després d'introduir la paraula que apareix en la imatge, feu clic en «Enviar»

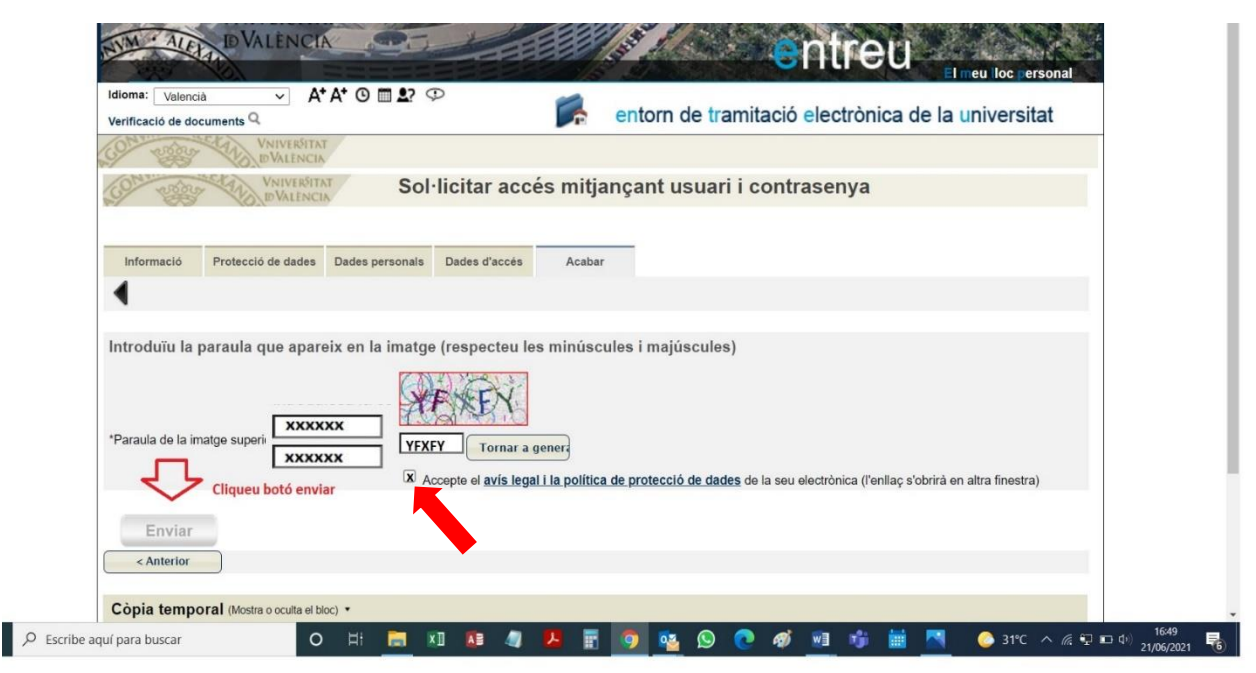

#### Pantalla 8

Mentre el sistema genera el document apareixerà aquesta pantalla:

Tu solicitud ha sido enviada y se está procesando. El tiempo de proceso de tu solicitud es variable en función de la red utilizada, carga del sistema y el procedimiento solicitado.

Al finalizar se mostrará el justificante de presentación de tu solicitud y, en caso de realizar una solicitud automática, el resultado de la misma. Podrás descargarte el justificante seleccionando el enlace. El justificante incorpora un Código Seguro de Verificación que permite comprobar la integridad del documento, puedes hacerlo accediendo a http://entreu.uv.es.

Espera hasta la finalización del proceso.

## Pantalla 9

Acabat el procés s'obrirà aquesta pantalla. És important que imprimiu el document del registre. Si no disposeu d'impressora, genereu un PDF o anoteu l'«identificador de la sol·licitud».

El «codi de verificació» us permetrà recuperar el document.

| Obtenir document                                                                                                    |                                                                                                    |                                                                                                    |  |  |  |  |  |  |  |
|----------------------------------------------------------------------------------------------------|----------------------------------------------------------------------------------------------------|----------------------------------------------------------------------------------------------------|--|--|--|--|--|--|--|
| La vostra sol·licitud s'ha processat correctament.                                                                                                    |                                                                                                    |                                                                                                    |  |  |  |  |  |  |  |
| Identificador de la sol·licitud: UV-SEAS-1692255                                                                                                    | Data i hora: 21/06/2021 17:02:44                                                                                                    | Codi de verificació: F0JE918J6LGR47YF                                                                                                    |  |  |  |  |  |  |  |
| Per a imprimir la sol·licitud, premeu sobre el botó Obtenir docun<br>Si no disposeu d'impressora en aquest moment, guardeu el doc                                                                          | nent.<br>ument PDF generat i imprimiu-lo més tard.                                                                                                    |                                                                                                    |  |  |  |  |  |  |  |
| Preneu nota de l'identificador de la sol·licitud.                                                                                                    |                                                                                                    |                                                                                                    |  |  |  |  |  |  |  |
| En cas que hi hagi qualsevol problema podeu utilitzar el formula<br>lo o com últim recurs i en cas que no funcioni la plataforma es p<br>regla general les incidències o dubtes que introdueixi a través d | ri d'atenció a l'usuari denominat <b>Incidències técnique</b><br>ot enviar un correu electrònic a <b>entreu@uv.es</b> indicant<br>el formulari de 'atenció a l'usuari' tindran més prioritat q | s y dubters de ENTREU y els seus tràmits per comunicar-<br>en ambdós casos el identificador de la sol·licitud. Com a<br>ue aquelles que ens arriben per correu electrònic. |  |  |  |  |  |  |  |
| El codi de verificació li permetrà recuperar el document. pantal                                                                                                    | a per a obtenir el document generat a partir del coo                                                                                                    | li de verificació i de l'identificador de la sol·licitud.                                                                                                    |  |  |  |  |  |  |  |

Finalment, heu d'accedir al vostre correu electrònic on trobareu un missatge de la seu electrònica **entreu.uv.es** en què se us demanarà que, per a acabar el procés de registre, **accediu** a un enllaç inclòs en el text i **valideu** el registre. A continuació, us facilitem un exemple del correu que rebreu.

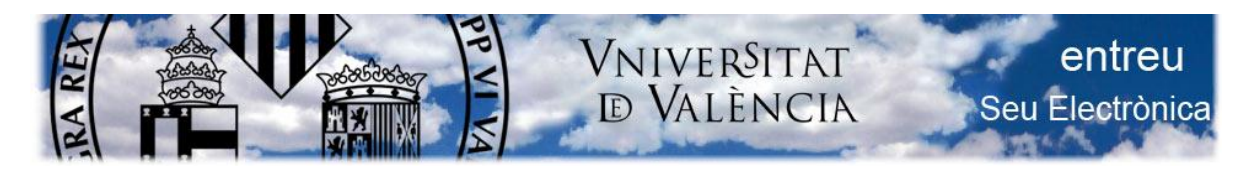

De: <<u>entreu@uv.es</u>> Date: lun, 21 jun 2021 a les 12.44 Subject: La vostra sol·licitud d'accés a la seu ha sigut acceptada To: <<u>correo@ejemplo.com</u>>

Benvolgut Sr./Benvolguda Sra.,

La vostra sol·licitud d'alta en l'aplicació ENTREU s'ha realitzat correctament. Podreu accedir a l'aplicació mitjançant l'adreça electrònica i la contrasenya indicades durant el procés de registre. El vostre nom d'usuari/ària és: <u>correo@ejemplo.com</u>

Per a poder acabar el registre en el sistema heu d'accedir a l'enllaç següent (el podeu copiar i enganxar en el navegador):

https://webges.uv.es/uventreuweb/validaremail.jsp?email=rocabarbera.amparo%40gmail.com&nd=1691 631&cs=t8FJTW8mVDLa1yJ1XOaczAJ26rNQib

Podeu canviar la contrasenya des de dins de l'aplicació. Aquest/a usuari/ària té un nivell de privilegis inferior al que s'atorga si hi accediu amb usuari/ària de la Universitat o amb signatura digital <u>https://webges.uv.es/uventreuweb/</u>

Gràcies,